## Kurzanleitung des CCEs "Kurse online schalten"

Alle Kurse, die aus KLIPS erstellt werden, sind zunächst offline und müssen initial online geschaltet werden. Solange Kurse offline sind, können die Studierenden diese weder sehen noch über die Suchfunktion finden. Dass Ihr Kurs noch offline ist, erkennen Sie an der orangefarbigen Schrift unterhalb des blauen Kurstitels: "Status: Dieser Inhalt ist offline bzw. nicht verfügbar". Wenn Sie die Registerkarte der Mitglieder öffnen, sehen Sie zudem unter jedem Mitglied in Rot "Kein Zugriff gewährt" stehen:

| 7      | Status: Dieser Inhal                                                                                                    | JITSE<br>t ist offline bzw. ni | cht verfügbar.      |                   |                  |                      |                 |                   | Aktionen <del>-</del> |  |  |  |
|--------|----------------------------------------------------------------------------------------------------|--------------------------------|---------------------|-------------------|------------------|----------------------|-----------------|-------------------|-----------------------|--|--|--|
| Inh    | Inhalt Info Einstellungen Mitglieder Metadaten Export Rechte Elektronischer Semesterapparat Voransicht als Mitglied aktivieren 🗲 |                                |                     |                   |                  |                      |                 |                   |                       |  |  |  |
| Teil   | Tellnehmerverwaltung Gruppenmitgliedschaften Mitgliedergalerie Teilnehmerexport                                                  |                                |                     |                   |                  |                      |                 |                   |                       |  |  |  |
| Be     | Benutzer Kursmitglied v Hinzufügen Benutzer suchen Liste erstellen Mail an Mitglieder                                            |                                |                     |                   |                  |                      |                 |                   |                       |  |  |  |
| K      | KURSTEILNEHMER                                                                                                    |                                |                     |                   |                  |                      |                 |                   |                       |  |  |  |
| N      | lame                                                                                                    | Rollen                         |                     |                   |                  |                      |                 |                   |                       |  |  |  |
|        |                                                                                                    | Alle Rollen                    | ~                   |                   |                  |                      |                 |                   |                       |  |  |  |
| F      | ilter anwenden Filter zur                                                                                                    | ücksetzen                      |                     |                   |                  |                      |                 |                   |                       |  |  |  |
| (1 - 3 | 3 von 3)                                                                                                    |                                |                     |                   |                  |                      |                 | Filter ausblenden | Spalten + Zeilen +    |  |  |  |
| r      | Bearbeiten V Ausführen Speiche                                                                                                   |                                |                     |                   |                  |                      |                 |                   | Speichern             |  |  |  |
|        | Name                                                                                                    |                                | <u>Benutzername</u> | Rollen 1          | <u>Bestanden</u> | Tutorielle Betreuung | Zugang gesperrt | Benachrichtigung  |                       |  |  |  |
|        | Haack, Nicole                                                                                                    |                                |                     | Kursadministrator |                  |                      |                 |                   | Bearbeiten            |  |  |  |
|        | Studentin, Fiona<br>Kein Zugriff gewährt.                                                                                        |                                | F.Studentin         | Kursmitglied      |                  |                      |                 |                   | Bearbeiten            |  |  |  |
|        | Studentin, Lisa<br>Kein Zugriff gewährt.                                                                                         |                                | L.Studentin         | Kursmitglied      |                  |                      |                 |                   | Bearbeiten            |  |  |  |
|        | Alle auswählen                                                                                                    |                                |                     |                   |                  |                      |                 |                   |                       |  |  |  |
| Ļ      | Bearbeiten                                                                                                    | Y Ausfül                       | iren                |                   |                  |                      |                 |                   | Speichern             |  |  |  |

## Zugang zu Ihrem Kurs – Kurse online schalten

Um einen Kurs in ILIAS online zu stellen, gehen Sie im Kurs in das Register "**Einstellungen**" und setzen Sie dort bei "Online" ein Häkchen. Hierzu ein Hinweis: Selbst wenn Sie mit der Option "Zeitlich begrenzte Verfügbarkeit" arbeiten, müssen Sie Ihren Kurs dennoch online schalten. Sonst erhalten Ihre Studierenden in Ihrer ausgewählten Zeitperiode keinen Zugang, denn der Kurs ist ja immer noch offline.

| Ihre Bezeichnung wird aus KLIPS übernommen    Aktionen      Status: Dieser Inhalt ist offline bzw. nicht verfügbar.    Aktionen |                                                                                                    |  |  |  |  |
|----------------------------------------------------------------------------------------------------|----------------------------------------------------------------------------------------------------|--|--|--|--|
| Inhalt Info Einstellungen Mitglieder M                                                                                          | Metadaten Export Rechte Elektronischer Semesterapparat Voransicht als Mitglied aktivieren 🕽                                                                                                    |  |  |  |  |
| Kurseinstellungen Kursinfo Vorbedingungen Startobj                                                                              | ekte Mitgliedschaftsbeschränkung Icon Einstellungen Karte Kursspezifische Benutzerdaten Zertifikat                                                                                             |  |  |  |  |
| EINSTELLUNGEN DES KURSES                                                                                                    | Speichern Abbrechen                                                                                                    |  |  |  |  |
| Titel *<br>Beschreibung                                                                                                    | Ihre Bezeichnung wird aus KLIPS übernommen                                                                                                    |  |  |  |  |
| Veranstaltungszeitraum                                                                                                    | Information zum Start und Ende der Veranstaltung, die mit dem Kurs unterstützt werden soll.                                                                                                    |  |  |  |  |
| VERFÜGBARKEIT                                                                                                    |                                                                                                    |  |  |  |  |
| Online                                                                                                    | Nur wenn der Kurs online geschaltet ist, können Benutzer dem Kurs beitreten und Kursmitglieder auf den Kurs zugreifen. Wenn nicht, ist der Kurs nur für Administratoren und Tutoren verfügbar. |  |  |  |  |
| Zeitlich begrenzte Verfügbarkeit                                                                                                | Destinantiel existe Milelieders auchiesisce bestjereters Zeiteurs sonneist                                                                                                    |  |  |  |  |

## Kein Zugriff auf übergeordnetes Objekt

Die Meldung "Kein Zugriff auf ein übergeordnetes Objekt" erscheint, wenn in einer übergeordnet Ebene die Zugangs-Berechtigungen fehlen. Dies kommt häufig vor, wenn Sie beispielweise Gruppen innerhalb des Kurses erstellt haben, aber der Kurs noch nicht online steht. Innerhalb der Gruppe sehen Sie dann in der Teilnehmerverwaltung diese Meldung.

| 📲 Gruppe A                                                                                                    |  |  |  |  |  |  |  |
|----------------------------------------------------------------------------------------------------|--|--|--|--|--|--|--|
| Inhalt    Info    Einstellungen    Mitglieder    Export    Rechte    Voransicht als Mitglied aktivieren      Teilnehmerverwaltung    Mitgliedergalerie    Sitzungen    Sitzungen |  |  |  |  |  |  |  |
| Der/die Teilnehmende wurde in die Gruppe aufgenommen.                                                                                                    |  |  |  |  |  |  |  |
| Benutzer Gruppenmitglied V Hinzufügen Benutzer suchen                                                                                                    |  |  |  |  |  |  |  |
| MITGLIEDER<br>(1 - 1 von 1)                                                                                                    |  |  |  |  |  |  |  |
| Name 1 Benutzername                                                                                                    |  |  |  |  |  |  |  |
| Studentin, Lisa  L.Studentin     Kein Zugriff auf ein übergeordnetes                                                                                                    |  |  |  |  |  |  |  |

Setzten Sie den Kurs von daher online. Finden sich in der Gruppe nun immer noch vereinzelte Mitglieder, die keinen Zugriff auf ein übergeordnetes Objekt haben, überprüfen Sie, ob das Gruppenmitglied auch Kursmitglied ist.

In diesem Fall besteht die Lösung des Problems darin, die Studierende auch Ihrem Kurs hinzuzufügen. Öffnen Sie dafür in Ihrem Kurs den Reiter **"Mitglieder"**. Fügen Sie nun die entsprechenden Studierenden über die Schaltfläche **"Hinzufügen"** als Kursmitglied hinzu.

| 📕 Beispiel Kurs                                                                                                    |
|----------------------------------------------------------------------------------------------------|
| Inhalt Info Einstellungen Mitglieder Metadaten Export Rechte Elektronischer Semesterapparat Voransicht als Mitglied aktivieren 🕻 |
| Teilnehmerverwaltung Gruppenmitgliedschaften Mitgliedergalerie Sitzungen Teilnehmerexport                                        |
| Benutzer Kursmitglied V Hinzufügen Benutzer suchen Liste erstellen Mail an Mitglieder                                            |

Sie können hier auch Vor- und Nachnamen eingeben, woraufhin ILIAS Ihnen eine Auswahl möglicher Benutzer anzeigt. Am schnellsten geht es jedoch, wenn Sie hierbei direkt den Benutzernamen verwenden.

## Auf einmal war der Kurs offline?!

Kurse können nur von den Administrator\*innen offline gestellt werden. Es gibt allerdings die Möglichkeit der Automatisierung. Wenn Sie unter Einstellungen im Abschnitt **"Verfügbarkeit**" einen Start- sowie End-Zeitpunkt angeben, dann wird der Kurs an diesem Tag und zur angegebenen Stunde offline gestellt. Sobald Sie den End-Zeitpunkt wieder entfernen und den Kurs online schalten, haben Ihre Studierenden wieder Zugriff.

| VERFÜGBARKEIT |                                                                                                    |   |                  |         |     |  |
|---------------|----------------------------------------------------------------------------------------------------|---|------------------|---------|-----|--|
| Online        | ଅ<br>Nur wenn der Kurs online geschaltet ist, können Benutzer dem Kurs beitreten und Kursmitglieder auf den Kurs<br>zugreifen. Wenn nicht, ist der Kurs nur für Administratoren und Tutoren verfügbar. |   |                  |         |     |  |
| Zeitraum      | DD.MM.YYYY HH:mm                                                                                                    | i | DD.MM.YYYY HH:mm | <b></b> | - 1 |  |